## Инструкция по подключению к FTP серверу ООО "Первый полиграфический комбинат"

## 1. Адреса.

Основной канал основни сервер ftp.1pk.ru (193.169.44.210)

Резервный канал основного сервера ftp2.1pk.ru (192.16.60.210)

Резервный сервер ftp.fpkt.ru (193.169.44.214). Канал имеет более слабую пропускную способность, по сравнению с каналами основного сервера и используется только в случае отказа основного сервера. Если Вы приняли решение сдавать материалы на этот сервер, сообщите пожалуйста об этом на адрес prepress@1pk.ru.

Логин и Пароль для доступа к серверу необходимо получить у менеджера, ведущего Ваш заказ.

## 2. FTP клиент

Для подключения рекомендуется использовать бесплатную программу FileZilla. Скачать ее можно с сайта разрабочкика http://filezilla.ru либо http://filezilla-project.org.

| The and occupation to some the and the appreciation of the solution of the solution of the sol |                                                                                                    |                                                                                                    |
|----------------------------------------------------------------------------------------------------|----------------------------------------------------------------------------------------------------|----------------------------------------------------------------------------------------------------|
| → E http://filezilla.ru/                                                                                                    | 💌 🗟 🐓 🗙 🚼 Goog                                                                                                    | gle 🖉 🔎                                                                                                    |
| FileZilla — бесплатный FTP-клиент                                                                                                    | 🚹 • 🔂 • 🖃 🖶 • C <u>I</u>                                                                                                    | граница 🔹 Безопасность 🔹 Сер <u>в</u> ис 🔹 🔞 🔹                                                                                                    |
| FileZilla — лучший бесплатный FTP-менеду<br>FTP-серверов. Программа аккуратная, с у<br>количеством настроек и возможностей. Д<br>версия, которую вы можете установить на<br>хостинге.                                                                                                    | кер, поможет вам скачать и загруз<br>добным и приятным интерфейсом<br>оступна для разных операционны<br>а флэш-диск. А также удобна для                                                                                                    | зить файлы с разнообразных<br>1, обладает достаточным<br>ых систем, есть роrtable<br>обновления файлов на вашем                                                                                                    |
| Главная - <u>Скачать</u> - Скрин                                                                                                    | шоты - Документация - Н                                                                                                    | Контакты                                                                                                    |
| Особенности FileZilla 3:<br>• Проста в использовании<br>• Отличная русификация<br>• Поддержка FTP, FTP поверх SSL/TLS                                                                                                    | Entropy         Find Conservations of Microsophysics Microsophysics (Conservations)           Bable Conservations         Sec. Conservations           Bable Conservations         Sec. Conservations           Bable Conservations         Sec. Conservations           Bable Conservations         Sec. Conservations           Bable Conservations         Sec. Conservations           Bable Conservations         Sec. Conservations           Bable Conservations         Sec. Conservations           Bable Conservations         Sec. Conservations           Bable Conservations         Sec. Conservations           Bable Conservations         Sec. Conservations           Bable Conservations         Sec. Conservations           Bable Conservations         Sec. Conservations                                                                                                    | en Den (processes)                                                                                                    |
| (FTDC) & CCU File Transfer Protocol (CFTD)                                                                                                    | Other 225 Options of                                                                                                    |                                                                                                    |
| <ul> <li>(FTPS) и SSH File Transfer Protocol (SFTP)</li> <li>Поддержка IPv6</li> <li>Поддержка HTTP/1.1, SOCKS5 и FTP-<br/>Proxy</li> <li>Возобновление передачи файлов, а<br/>также поддержка больших файлов.</li> <li>Кроссплатформенность. Работает на</li> </ul>                                                                                                    | Dent Strengen (Strengen Strengen)<br>Tensanaur neues (Di versi frank an Automatan)<br>■ Er Felowal ena<br>■ Er Felowal ena<br>■ Er Strengen (Strengen)<br>■ Er Strengen (Strengen)<br>■ E | Yganewaranang Smalleur     Young an Tan Galou Area Bp     By     www Danas c. 4                                                                                                    |
| <ul> <li>(FTPS) и SSH File Transfer Protocol (SFTP)</li> <li>Поддержка IPv6</li> <li>Поддержка HTTP/1.1, SOCKS5 и FTP-<br/>Proxy</li> <li>Возобновление передачи файлов, а<br/>также поддержка больших файлов.</li> <li>Кроссплатформенность. Работает на<br/>Windows, Linux, *BSD, Mac OS X и<br/>других OC</li> <li>Мультиязычность</li> </ul>                                                                                                    | Dest: 2010 and 2010<br>Tennanastange (Devention of the second second seco                                                                                                    | Vaceness Amounta (finalitar)     Vaceness Amounta (finalitar)     Vaceness Amounta (finalitar)     Vaceness Amounta (finalitar)     Vaceness Amounta (finalitar)     Vaceness Amounta (finalitar)     Vaceness Amounta (finalitar)     Vaceness Amounta (finalitar) |

После установки программы настройте соединение с FTP сервером:

| 🔁 FileZilla                |               |           |             |         |          |           |      |            |             |          |            |
|----------------------------|---------------|-----------|-------------|---------|----------|-----------|------|------------|-------------|----------|------------|
| Файл Редактирование В      | ид Переда     | на Серв   | ер Закладки | 1 Помо  | щь       |           |      |            |             |          |            |
| Менеджер Сайтов            |               |           | CTRL+S      | F //5   |          |           |      |            |             |          |            |
| Копировать соединение      | в Менеджер    | Сайтов    |             |         |          |           |      |            |             |          |            |
| Новая вкладка              |               |           | CTRL+T      |         | Пароль:  | I         |      | Порт:      |             | ыстрое о | соединение |
| Закрыть вкладку            |               |           | CTRL+W      |         | Удален   | ный сайт: |      |            |             |          | 7          |
| Экспорт                    |               |           |             |         |          |           |      |            |             |          |            |
| Импорт                     |               |           |             |         |          |           |      |            |             |          |            |
| Показать редактируемы      | е файлы       |           | CTRL+E      | ┍       |          |           |      |            |             |          |            |
| Выход                      |               |           | CTRL+Q      | F       | Имя фа   | йла 🛆     |      | Размер     | Тип файла   | I        | Последнее  |
| 🔤 initrd                   | 3             | 325 952   | Файл        |         |          |           |      |            |             |          |            |
| 🔟 memtest                  |               | 98 600    | Файл        |         |          |           |      |            |             |          |            |
| 🔤 vmlinuz                  | 2             | 786 672   | Файл        | -       |          |           | Нетп | одключени: | я к серверу |          |            |
| •                          |               |           |             |         | 1        |           |      |            |             |          | •          |
| 6 файлов и 2 каталога. Обц | ций размер: 6 | 213 437 6 | байт        |         | Нет сое, | динения.  |      |            |             |          |            |
| Сервер/Локальный файл      |               | Напра     | Файл на     | сервер  | e        |           |      |            | Размер      | Приорн   | итет (     |
| x                          |               |           |             |         |          |           |      |            |             |          | Þ          |
| Файлы в задании Неу        | давшиеся пе   | редачи    | Успешнь     | е пере, | дачи     |           |      |            |             |          |            |
| Открывает Менеджер Сайт    | ов            |           |             |         |          |           |      | E          | ани Задани  | е: пусто | • • //.    |

Создайте новое подключение кнопкой "Новый сайт". Укажите в поле "Хост" - адрес FTP сервера, "Пользователь" и "Пароль" - логин и пароль для входа соответственно, в поле "Тип входа" выберите значение "Нормальный".

| Менеджер Сайтов          |                       |                    |            |                              |                |              |          |  |
|--------------------------|-----------------------|--------------------|------------|------------------------------|----------------|--------------|----------|--|
| <u>В</u> ыберите запись: |                       | Общие              | Лополни    | тельно                       | Настройки пере | елачи   Коли | ровка    |  |
| ∭ Иои Сайты<br>          |                       | <u>Х</u> ост:      | дополни    | ftp.1pk.i                    | ru             | Порт:        |          |  |
|                          |                       | Pro <u>t</u> ocol: |            | FTP - File Transfer Protocol |                |              | -        |  |
|                          |                       | Encryption:        |            | Use plain FTP                |                |              |          |  |
|                          |                       | <u>Т</u> ип входа: |            | Нормальный                   |                |              | •        |  |
|                          |                       | Пользов            | атель:     |                              |                |              |          |  |
|                          |                       | Паро <u>л</u> ь:   |            |                              |                |              |          |  |
|                          |                       | <u>У</u> четная    | запись:    |                              |                |              |          |  |
|                          |                       | Коммент            | арии:      |                              |                |              |          |  |
| <u>Н</u> овый Сайт       | Новый <u>к</u> аталог |                    |            |                              |                |              | <u> </u> |  |
| Новая <u>з</u> акладка   | Переименовать         |                    |            |                              |                |              |          |  |
| <u>У</u> далить          | Копировать            |                    |            |                              |                |              |          |  |
|                          | <u>С</u> оединить     | ся                 | <u>о</u> к | 01                           | гмена          |              |          |  |

Для предотвращения изменения файлов во время передачи рекомендуется использовать защищенное соединение, выбрав в поле "Protocol" значение "SFTP - SSH File Transfer Protocol".

| Менеджер Сайтов                                    |                                                                                                    |                                                                        | ×                                  |
|----------------------------------------------------|----------------------------------------------------------------------------------------------------|------------------------------------------------------------------------|------------------------------------|
| Выберите запись:                                   | Общие Дополни<br>Хост:<br>Pro <u>t</u> ocol:                                                        | ительно   Настройки пере<br> ftp.1pk.ru<br> SFTP - SSH File Transfer P | дачи Кодировка Порт: Порт: Порт: Г |
|                                                    | <u>Т</u> ип входа:<br>Пользователь:<br>Паро <u>л</u> ь:<br>⊻четная запись:<br>Ко <u>м</u> ментарии: | Нормальный                                                             |                                    |
| <u>Н</u> овый Сайт Новый <u>к</u> аталог           |                                                                                                    |                                                                        | <u> </u>                           |
| Новая закладка Переименовать<br>Удалить Копировать |                                                                                                    |                                                                        | <b></b>                            |
| ⊆оединитьс                                         | ся <u>о</u> к                                                                                       | Отмена                                                                 |                                    |

Для соединения с сервером, нажмите кнопку "Соединиться".

При подключении в по протоколу SFTP появится следующее сообщение, которое нужно принять.

| Неизве | стный ключ                                                                                                    |
|--------|----------------------------------------------------------------------------------------------------|
| i      | Ключ хоста сервера неизвестен. Нет гарантии, что это именно тот сервер,<br>что вам нужен.                        |
| V      | Детали<br>Хост: ftp.1pk.ru:22<br>Контрольная сумма: ssh-dss 1024 bb:c9:97:5a:c1:bb:0d:5e:ea:22:92:d0:c3:b7:2d:83 |
|        | Доверить этому хосту и продолжить соединение?                                                                    |
|        | 🗖 Всегда доверять этому хосту, добавить ключ в кэш                                                               |
|        | ОК Отмена                                                                                                    |

Подключившись, с правой стороны будут отображены ресурсы вашего компьютера, с левой - ресурсы FTP сервера. Файлы на прием/передачу можно отправить, перетащив выделенные файлы мышкой, либо, выбрав соответствующий пункт контекстного меню.

| Fz ft  | p 1pk - sftp://guest | @ftp.1pk.ru - Filei   | Zilla        |               |                  |                       |                               |                 |        |           |
|--------|----------------------|-----------------------|--------------|---------------|------------------|-----------------------|-------------------------------|-----------------|--------|-----------|
| Файл   | Редактирование       | Вид Передача 🤇        | Гервер За    | кладки Помо   | ощь              |                       |                               |                 |        |           |
| 1      | -   📝 🗉 👚 🚅          | 🗱 💥 🛤 🛊               | 3            | ्र 😤 🛝        |                  |                       |                               |                 |        |           |
| Хост   | r:                   | <u>И</u> мя пользоват | еля          |               | Паро <u>л</u> ь: |                       | <u>П</u> орт:                 | Быст            | poe co | рединение |
| . Лока | эльный сайт: F:\boot | l –                   |              | -             | Удаленн          | ый сайт:              |                               |                 |        | •         |
|        |                      |                       |              | ▲<br>▼<br>▶   | ± 🗁 /            |                       |                               |                 |        |           |
| Имя    | файла 🛆              | Разм                  | ер   Тип фа  | йла 🔺         | Имя файл         | ia 🛆                  | Размер                        | Тип файла       |        | Последн   |
|        |                      |                       | 52 Файл      |               | LUSSO            | )_03                  |                               | Папка с файла   | эми    | 18.04.20  |
| 1      | Вакачать на серв     | sep                   | 00 Файл      |               | ParaT            | ype OTF               |                               | Папка с файла   | эми    | 14.09.20  |
| •      | 👕 дооавить фаилы     | взадание              | 72 Фаил<br>1 |               |                  | 👃 Скачать             |                               |                 | D      | 19/10/20  |
|        | Открыть              |                       |              |               | Pu feau 1        | 👍 Добавить            | файлы в зад                   | ание            |        |           |
| Торіот | Редактирование       |                       |              |               | јовиран т        | Просмотр              | /Правка                       |                 |        |           |
| Cep    | Создать каталог      |                       | апра Ф       | айл на сервер | e                | -                     |                               |                 | риори: | тет (     |
|        | Обновить             |                       |              |               |                  | Создать к             | каталог                       |                 |        |           |
|        | Удалить              |                       |              |               |                  | ООНОВИТЬ              | ,                             |                 |        |           |
|        | Переименовать        |                       |              |               |                  | Удалить               |                               |                 |        |           |
| -      |                      |                       |              |               |                  | Переимен              | овать<br>                     | 1               |        | •         |
| Φai    | йлы в задании        | Неудавшиеся пер       | едачи        | Успешные п    | ередачи (1       | Копирова<br>Права вос | ть адрес в бу<br>тупа к файлу | фер оомена<br>, |        |           |
|        |                      |                       |              |               |                  | права дос             | тупа к факлу                  | лини задание: п | усто   |           |

| 🔁 ftp 1pk - sftp://guest@ftp.1                                                                                                    | pk.ru - FileZilla             |                                  |                         |                |                  | - O ×      |  |
|----------------------------------------------------------------------------------------------------|-------------------------------|----------------------------------|-------------------------|----------------|------------------|------------|--|
| <u>Ф</u> айл <u>Р</u> едактирование <u>В</u> ид <u>(</u>                                                                                                    | <u>Т</u> ередача <u>С</u> ерв | ер <u>З</u> акладки <u>П</u> омо | ощь                     |                |                  |            |  |
| 📓 • 🛛 🗉 🔁 🚅 🛤                                                                                                    | ې 🙀 🖾 🙀                       | r   🗉 📯 🚰 🛝                      |                         |                |                  |            |  |
| <u>Х</u> ост: <u>И</u> м                                                                                                    | ія пользователя               |                                  | Пародь:                 | Порт:          | Быстрое          | соединение |  |
| Локальный сайт: F:\boot\                                                                                                    |                               | •                                | Удаленный сайт: /Ко     | stum diya mebe | li               | •          |  |
| C:<br>C:<br>C:<br>C:<br>C:<br>C:<br>C:<br>C:<br>C:<br>C:                                                                                                    |                               |                                  |                         |                |                  |            |  |
| Имя файла 🔺                                                                                                    | Размер                        | Тип файла 🔺                      | Имя файла 🔺             | Размер         | Тип файла        | Последн 🔺  |  |
| 🗖 memtest                                                                                                    | 98 600                        | Файл                             | <b>D</b>                |                |                  |            |  |
| 🖬 vmlinuz                                                                                                    | 2 786 672                     | Файл                             | 🔁 TIFF                  |                | Папка с файлами  | 02.05.20   |  |
| 🔁 Красногорье15 в.pdf                                                                                                    | 41 156 608                    | Документ Ado 👻                   | 🔁 Oblogka.pdf           | 81 006 350     | Документ Adob    | 02.05.20 🖵 |  |
| •                                                                                                    |                               | •                                | •                       |                |                  |            |  |
| Выбран 1 файл. Размер: 41 156 60                                                                                                    | )8 байт                       |                                  | 4 файла и 1 каталог. Об | бщий размер: 9 | 921 110 997 байт |            |  |
| Сервер/Локальный файл                                                                                                    | Напра                         | Файл на сервер                   | )e                      |                | Размер Приор     | итет (     |  |
| Image: Indipension of the second cope of the second cope of the s |                               |                                  |                         |                |                  |            |  |
| •                                                                                                    |                               |                                  |                         |                |                  | Þ          |  |
| Файлы в задании (1) Неуд                                                                                                    | авшиеся переда                | чи Успешные п                    | ередачи (5)             |                |                  |            |  |
|                                                                                                    |                               | · · · · ·                        |                         | 🔒 I            | ание: 40 MiE     | • • • //.  |  |